# Оформление Электронного полиса ОСАГО в личном кабинете

Для работы в личном кабинете рекомендуется использовать следующие или более новые версии веб браузеров: Яндекс.Браузер 15. 9, Google Chrome 40.0, Mozilla Firefox 15.0, Opera 17.0, Safari 5.0 и выше.

# 1. Регистрация в ЛК

Для регистрации в личном кабинете сперва необходимо заполнить данные о страхователе. Если страхователь не будет являться водителем в полисе ОСАГО, то данные водителя не указываются. Для подтверждения регистрации используется номер мобильного телефона. После заполнения полей формы подтвердите согласие на SMS, E-mail информирование, обработку персональных данных и нажмите кнопку «Зарегистрировать»:

| ЭЛЕКТРОННОЕ ОСАГО                  |                                                                                                    |                                                                                                    |
|------------------------------------|----------------------------------------------------------------------------------------------------|----------------------------------------------------------------------------------------------------|
|                                    |                                                                                                    |                                                                                                    |
| Войти в личный кабинет             | Регистрация                                                                                                    | страхователя                                                                                                    |
| Логин:                             | Тип страховате                                                                                                    | пя: Физическое лицо                                                                                                    |
| Пароль:                            |                                                                                                    |                                                                                                    |
| Войти                              | Фамилия:                                                                                                    | Иванов                                                                                                    |
| Забыли свой пароль?                | Имя:                                                                                                    | Иван                                                                                                    |
|                                    | Отчество:                                                                                                    | Иванович                                                                                                    |
| ПРАВИТЕЛЬСТВО                      | Дата рождения                                                                                                    | 10.09.1990                                                                                                    |
|                                    | Пол:                                                                                                    | Муж т                                                                                                    |
| авторизоваться через саят тосуслуг | Email:                                                                                                    | ivanov@mail.ru                                                                                                    |
|                                    | Моб. телефон:                                                                                                    | +7 9991234567 Номер соответствует                                                                                                    |
|                                    | Паспорт:                                                                                                    | 1234 1234567                                                                                                    |
|                                    | Адрес прописк                                                                                                    | г.<br>г. Москва ул Кремль                                                                                                    |
|                                    |                                                                                                    | Адрес соответствует КЛАДР                                                                                                    |
|                                    | Mudonwawa                                                                                                    |                                                                                                    |
|                                    | (заполняется, е                                                                                                    | сли страхователь будет водителем по полису)                                                                                                    |
|                                    | Вод.удостовер                                                                                                    | ение: 1234 12345678799                                                                                                    |
|                                    | Дата начала ст                                                                                                    | вожа: категория А 01.12.2010                                                                                                    |
|                                    |                                                                                                    | категория С категория D                                                                                                    |
|                                    | <ul> <li>У водителей,<br/>транспортным</li> </ul>                                                                                                   | впервые попучивших права на управление<br>эредством, дата начала стажа совпадает с датой                                                                                                    |
|                                    | <ul> <li>У водителей у<br/>водительском у</li> </ul>                                                                                                | тьского удостоверения.<br>же менявших водительское удостоверение, на<br>исостоверении в графе "Особые отметки" указан                                                                                                    |
|                                    | только год нача<br>качестве даты                                                                                                    | ла стажа. Таким водителям необходимо писять в<br>начала стажа 31 декабря указанного года.                                                                                                    |
|                                    | <ul> <li>У водителей,<br/>образца, у кото</li> </ul>                                                                                                | имеющих водительское удостоверение нового<br>рого на оборотной стороне указаны категории, в                                                                                                    |
|                                    | качестве даты<br>(открытия) прав                                                                                                    | начала стажа необходимо писать дату попучения<br>на управление соответствующей категорией.                                                                                                    |
|                                    | Логин:                                                                                                    | ivanov                                                                                                    |
|                                    | Пароль:                                                                                                    | ******                                                                                                    |
|                                    | _                                                                                                    |                                                                                                    |
|                                    | Corласен(а<br>в целях инфо<br>данных.                                                                                                    | ) на получение sms-сообщений и e-mail рассылку<br>рмирования, на обработку моих персональных                                                                                                    |
|                                    | Зарегистрир                                                                                                    | овать                                                                                                    |
|                                    | В целях закли<br>подписывающе<br>определения с<br>предоставляет<br>сайта страховш<br>"Интернет" сле<br>наличии); вид<br>номер данног<br>определения | чения договора физическое лицо (страхователь),<br>е электронный документ, для его последующего<br>граховщиком по его простой электронной подписи,<br>страховщику с использованием официального<br>ика в информационно-телекоммуникационной сети<br>дующие сведения: фамилия, имя и отчество (при<br>документа, удостоверяющего личность, серия и<br>о документа; збонентский номер, выделенный |
|                                    | оператором п                                                                                                    | одвижной радиотелефонной связи, и адрес                                                                                                    |

Через некоторое время на мобильный телефон, указанный при регистрации прийдет СМС с проверочным кодом:

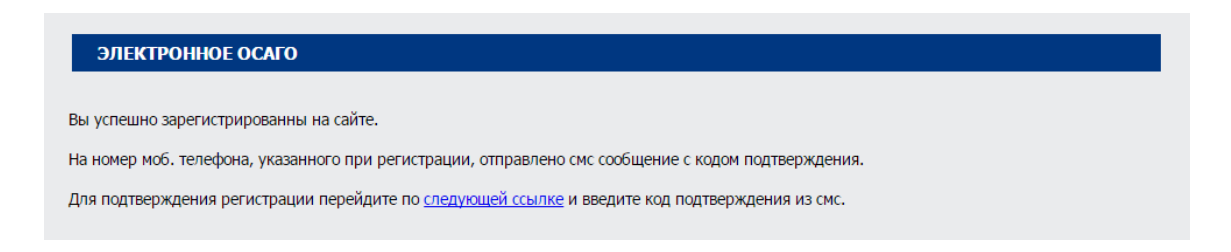

Для подтверждения регистрации перейдите по ссылке и введите проверочный код из CMC:

| ЭЛЕКТРОННО                                  | Е ОСАГО                              |        |  |  |
|---------------------------------------------|--------------------------------------|--------|--|--|
| Подтверж<br>Не указан код подтве            | кдение регис<br>рждения регистрации. | трации |  |  |
| Логин:<br>Код подтверждения:<br>Подтвердить | ivanov                               |        |  |  |

После ввода кода подтверждения откроется страница авторизации, где нужно ввести имя и пароль, указанные при регистрации:

| ЭЛЕКТ                                                                                                | РОННОЕ ОСАГО                         |  |
|----------------------------------------------------------------------------------------------------|--------------------------------------|--|
| Подт                                                                                                 | верждение регистрации                |  |
| Регистраци                                                                                           | я пользователя успешно подтверждена. |  |
| Пожалуйста                                                                                           | а, авторизуйтесь:                    |  |
| Логин:                                                                                               | ivanov                               |  |
| Пароль:                                                                                              |                                      |  |
|                                                                                                    | 🔲 Запомнить меня на этом компьютере  |  |
|                                                                                                    | Войти                                |  |
| Забыли свой пароль?                                                                                  |                                      |  |
| <u>Зарегистрироваться</u><br>Если вы впервые на сайте, заполните, пожалуйста, регистрационную форму. |                                      |  |

#### 2. Заполнение заявления о заключении договора электронного ОСАГО

После авторизации в личном кабинете, открывается страница для заполнения данных страхователя, водителя, транспортного средства, даты начала страхования и периодов страхования.

# • Страхователь

Используются данные, введенные при регистрации в личном кабинете.

| ЭЛЕКТРОННОЕ ОСАГО                                                                                                    |                                                           |  |
|----------------------------------------------------------------------------------------------------|-----------------------------------------------------------|--|
| Личный кабинет - [ivanov] Ив                                                                                                    | ан Иванов (физическое лицо) <u>выйти</u>                  |  |
| Мои договоры Регистра                                                                                                    | ационные данные                                           |  |
| ЭОСАГО                                                                                                    | ДВС Урегулирование                                        |  |
| заключить договор                                                                                                    | заключить договор убытков                                 |  |
| Заявление о заключ                                                                                                    | ении договора обязательного страхования гражданской       |  |
| ответственности вл                                                                                                    | адельцев транспортного средства                           |  |
| Уважаемый страхователь!<br>Внимательно отнеситесь к заполнению разделов нижеуказанного заявления.<br>В случае предоставления страховощиму недостоверных (пожных или неполных) сведений (место жительства<br>собственника транспортного средства, мощность транспортного средства и т.п.), имеющих значение для<br>определения степени страхового риска, приведших к необоснованному уменьшению размера страховой премии,                          |                                                           |  |
| страховщик вправе:<br>- прекратить действие договора ЭОСАГО без возврата части страховой премии страхователю;<br>- выскать со страхователя суммы страховой выплаты в порядке регресса;<br>- приментия: (загузить в базу АИС РСА) при страховании на следующий срок повышающий коэффициент КН,<br>равный 1.5, участвующий в расчете страховой премии по договору ОСАГО.<br>Долово 6.00 ССГО: соверсителяется с страховой премии по договору ОСАГО. |                                                           |  |
| иностранных государствах и                                                                                                    | временно используемых на территории Российской Федерации! |  |
| 1. Страхователь                                                                                                    |                                                           |  |
| Фамилия                                                                                                    | Иванов                                                    |  |
| Имя                                                                                                    | Иван                                                      |  |
| Отчество                                                                                                    | Иванович                                                  |  |
| Телефон                                                                                                    | 9991234567                                                |  |
| E-Mail                                                                                                    | ivanov@mail.ru                                            |  |
| Дата рождения                                                                                                    | 10.09.1990                                                |  |
| Пол                                                                                                    | Муж                                                       |  |
| Паспорт                                                                                                    | 1234 1234567                                              |  |
| Скан копия документа*                                                                                                    | Выберите файлран Выберите файл Файлран                    |  |
|                                                                                                    | Выберите файл Файлран Выберите файл Файлран               |  |
|                                                                                                    | "формате (урд, уред, png, gif)                            |  |
| Адрес прописки                                                                                                    | г Москва, ул Кремль                                       |  |

Изменить данные страхователя можно по кнопке «Регистрационные данные»

# • Собственник автомобиля

В этом разделе заполняются данные о собственнике транспортного средства. Если собственником TC является страхователь, выберите ссылку «Заполнить форму данными».

| 2. Собственник автомо | биля                           |                                             |
|-----------------------|--------------------------------|---------------------------------------------|
|                       | Иванов Иван Иванович           | <ul> <li>Заполнить форму данными</li> </ul> |
| Фамилия               | Иванов                         | ]                                           |
| Имя                   | Иван                           |                                             |
| Отчество              | Иванович                       |                                             |
| Дата рождения         | 10.09.1990                     |                                             |
| Пол                   | Муж ▼                          |                                             |
| Паспорт               | 1234 1234567                   |                                             |
| Скан копия документа* | Выберите файл Файлран          | Выберите файл Файлран                       |
|                       | Выберите файл Файлран          | Выберите файл Файлран                       |
|                       | *формате (jpg, jpeg, png, gif) |                                             |
| Адрес прописки        | г Москва, ул Кремль            |                                             |

#### • Водитель

В следующем разделе заполняются данные по водителям. Для добавления водителей в полис выберите «Добавить водителя». Если страхователь будет являться водителем по полису, выберите ссылку «Заполнить форму данными»:

| 3. Водитель           |                                                |  |
|-----------------------|------------------------------------------------|--|
|                       | неограниченное количество водителей            |  |
| Водитель 1 удалить    | Иванов Иван Иванович • Заполнить форму данными |  |
| Фамилия               | Иванов                                         |  |
| Имя                   | Иван                                           |  |
| Отчество              | Иванович                                       |  |
| Дата рождения         | 10.09.1990                                     |  |
| Вод.удостоверение     | 1234 1234567879!                               |  |
| Дата начала стажа     | кат. А 01.12.2010 кат. С кат. D                |  |
| Скан копия документа* | Выберите файл Файлран Выберите файл Файлран    |  |
|                       | Выберите файл Файлран Выберите файл Файлран    |  |

#### • Автомобиль

После заполнения данных водителей заполняются данные транспортного средства в разделе «Автомобиль»:

| 4. Автомобиль         |                                                 |                                          |                                                  |                                   |
|-----------------------|-------------------------------------------------|------------------------------------------|--------------------------------------------------|-----------------------------------|
| Марка/Модель ТС       | Buick SKYLARK                                   |                                          |                                                  |                                   |
| Категория ТС          | В - Автомобили,                                 | за исключение                            | м относящихся к к                                | атегор 🔻                          |
| Год выпуска           | 1954 🔻                                          |                                          |                                                  |                                   |
| Мощность двигателя    | 200 л.с.                                        |                                          |                                                  |                                   |
| Гос. номер авто       | 12340098                                        |                                          |                                                  |                                   |
| Номер VIN автомобиля  | 12321342314234                                  | 523                                      |                                                  |                                   |
|                       | Если VIN состоит не из<br>автомобиля" не заполн | 3.17 символов или<br>ияется, а заполняют | воооще не указан, то п<br>гся поля "номер шасси" | юле "VIN номер<br>', "номер кузов |
| Номер шасси           | XXXXXXXXX                                       |                                          |                                                  |                                   |
| Номер кузова          | XXXXXXXXX                                       |                                          |                                                  |                                   |
| Документ ТС           | Свидетельство о регистрации ТС 🔹                |                                          |                                                  |                                   |
|                       | 12ув 1                                          | 23456                                    | 01.03.2000                                       |                                   |
|                       | Скан копия документа*                           |                                          |                                                  |                                   |
|                       | Выберите файл Файлран Выберите файл Файлран     |                                          |                                                  |                                   |
|                       | Выберите файл                                   | Файлран                                  | Выберите файл                                    | Файлран                           |
|                       | *формате (јрд, јред, рг                         | ng, gif)                                 |                                                  |                                   |
| Диагностическая карта | Регистрационный                                 | й номер С                                | рок действия до                                  |                                   |
|                       | Скан копия документа                            | a*                                       |                                                  |                                   |
|                       | Выберите файл                                   | Файлран                                  | Выберите файл                                    | Файлран                           |
|                       | *формате (јрд, јред, рг                         | ng, gif)                                 |                                                  |                                   |
|                       |                                                 |                                          |                                                  |                                   |
| Автомобиль с прицепом | нет т                                           |                                          |                                                  |                                   |
| Цель использования    | личная                                          |                                          | •                                                |                                   |

# • Заявление

Следует ввести дату начала страхования, периоды страхования и нажать кнопку «далее».

При необходимости ставится галка о согласии на передачу персональных данных замещающему страховщику.

| 5. Заявление        |                                                                     |  |  |
|---------------------|---------------------------------------------------------------------|--|--|
|                     | Прошу заключить договор обязательного страхования в соответствии с  |  |  |
|                     | Федеральным законом "Об обязательном страховании гражданской        |  |  |
|                     | ответственности владельцев транспортных средств" на срок действия   |  |  |
|                     | c 01.03.2017 no 28.02.2018                                          |  |  |
|                     |                                                                     |  |  |
| Периоды страхования | 1й - с 01.03.2017 12 мес. т по 28.02.2018                           |  |  |
|                     |                                                                     |  |  |
|                     | 2й - с Пмес. т по                                                   |  |  |
|                     |                                                                     |  |  |
|                     | 3й - с 1 мес. ▼ по                                                  |  |  |
|                     | - направить мне посредством почтового отправления страховой полис,  |  |  |
|                     | оформленный на бланке строгой отчетности                            |  |  |
|                     | - в случае невозможности оформления страхового полиса в виде        |  |  |
|                     | злектронного документа, согласен на передачу своих персональных     |  |  |
|                     | данных, а также персональных данных собственника, лиц, допущенных к |  |  |
|                     | управлению ТС, коих представителем являюсь другому страховщику,     |  |  |
|                     | определяемому Российским Союзом Автостраховщиков, по номеру         |  |  |
|                     | паспорта ТС.                                                        |  |  |
|                     |                                                                     |  |  |
|                     | Denne                                                               |  |  |
|                     | Далее                                                               |  |  |
|                     |                                                                     |  |  |

#### • Подтверждение

В последнем разделе отображаются все введенные сведения по страхователю, собственнику, водителям и транспортному средству. Важно чтобы они совпадали с данными из предыдущих полисов. После проверки нажмите кнопку «Оформить

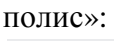

| 5. Заявление                                                                                                 |                                                                                                    |  |
|----------------------------------------------------------------------------------------------------|----------------------------------------------------------------------------------------------------|--|
|                                                                                                    | Прошу заключить договор обязательного страхования в соответствии с                                  |  |
|                                                                                                    | ответственности владельцев транспортных средств" на срок действия                                   |  |
|                                                                                                    | c 01.03.2017 no 28.02.2018                                                                          |  |
| Периоды страхования                                                                                          | 1й - с 01.03.2017 по 28.2.2018                                                                      |  |
|                                                                                                    | 2й - с по                                                                                           |  |
|                                                                                                    | 3й - с по                                                                                           |  |
| Нажатием кнопки «Офор                                                                                        | мить полис» подтверждаю, что:                                                                       |  |
| 1. Все сведения, указанн                                                                                     | ые в настоящем заявлении, являются полными и соответствуют                                          |  |
| действительности;<br>2. Предупреждён о правовых последствиях сообщения Страховщику недостоверных (ложных или |                                                                                                    |  |
| неполных) сведений (место жительства собственника транспортного средства, мощность транспортного             |                                                                                                    |  |
| средства и т.п.), имеющи<br>необоснованному умень                                                            | х значение для определения степени страхового риска, приведших к<br>шению размера страховой премии. |  |
|                                                                                                    |                                                                                                    |  |
|                                                                                                    | Изменить Оформить полис                                                                             |  |

Появится окно подтверждения успешной отправки заявления в СК.

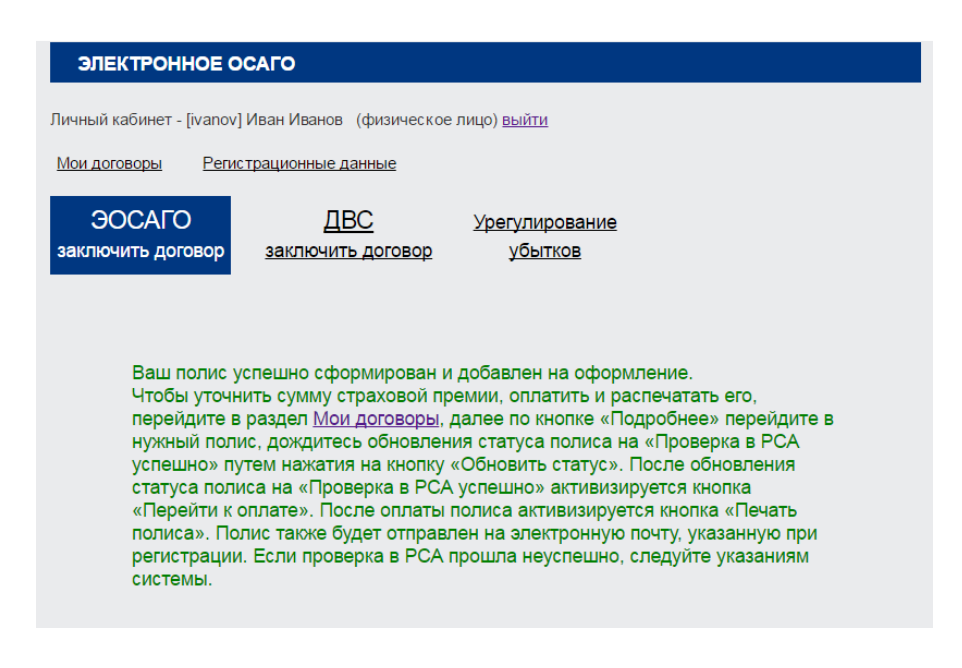

#### 3. Проект договора

На основе введенных данных создается проект договора. Статус договора отображается в разделе «Мои договоры». Через некоторое время договор проходит три стадии: «создан», «обработка в СК» и «проверка в РСА». Для обновления статуса нажмите кнопку «Обновить статус»

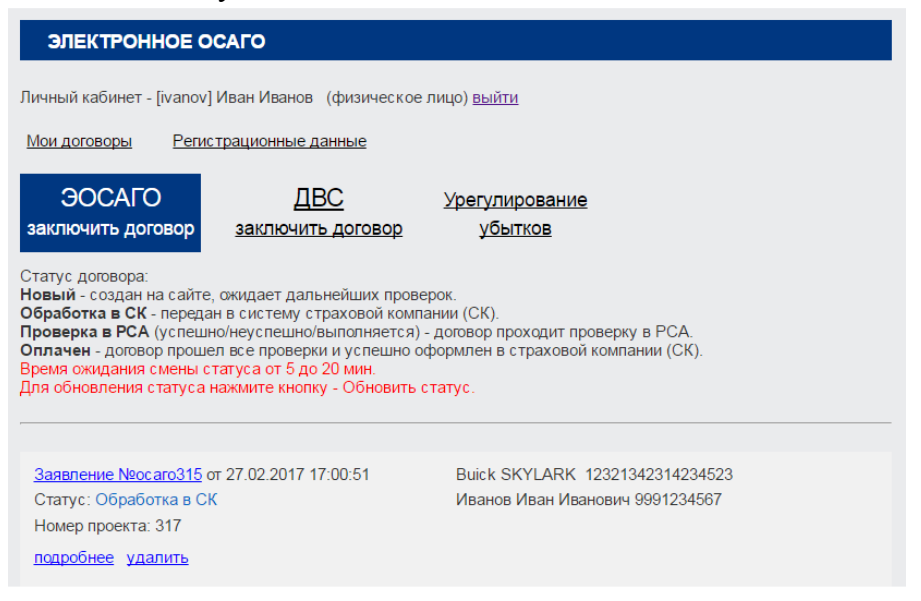

Можно не ждать в реальном времени пока обработается договор, а зайти в личный кабинет позже. Как только будет получен ответ от PCA, у договора появится статус «Проверка PCA прошла успешно» либо «неуспешно».

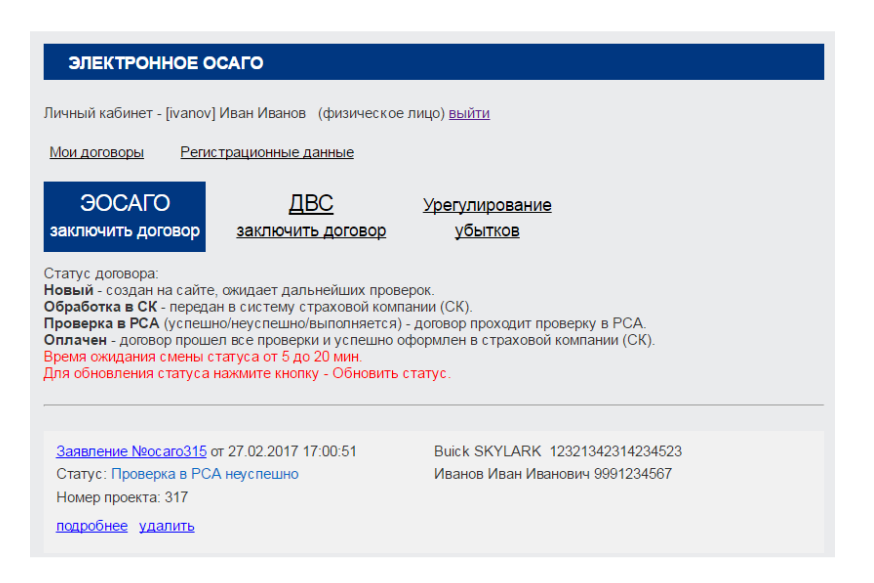

При выборе «Заявление №» или «подробнее» открывается страница с подробным описанием состояния договора. Для обновления статуса следует нажать кнопку «обновить статус». Все ошибки подробно описываются. Для исправления ошибок можно внести корректировку сведений в проект договора, прикрепить при необходимости сканированные документы и отправить на перепроверку в страховую компанию:

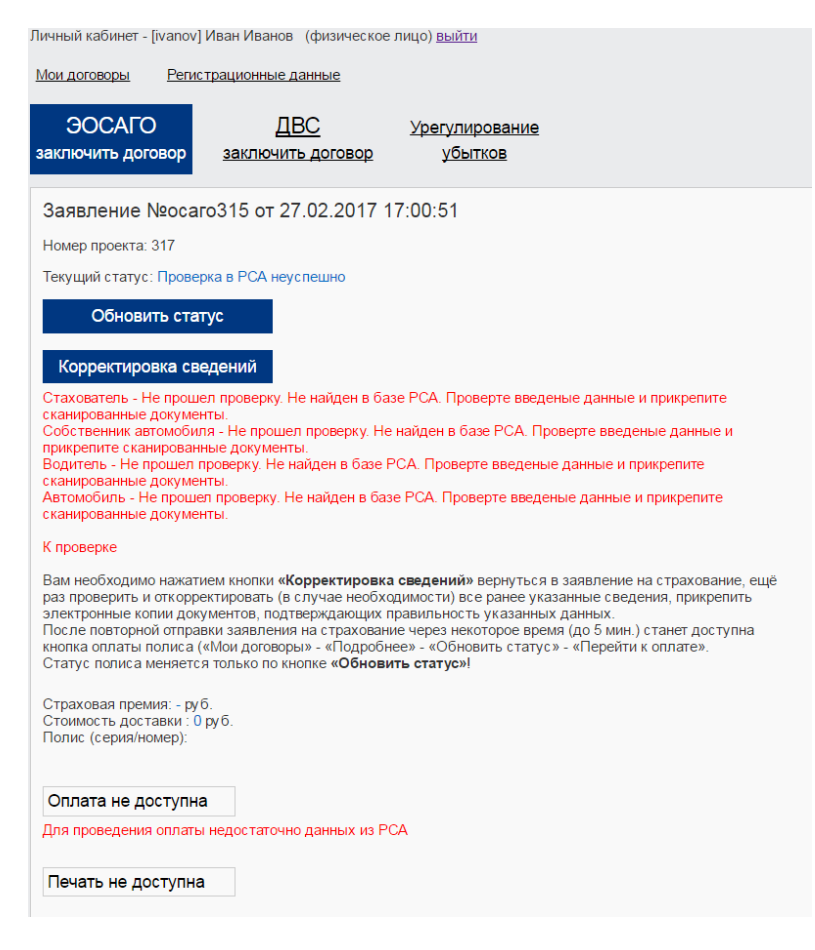

# 4. Оплата

После получения статуса «Проверка PCA прошла успешно» можно переходить к оплате Электронного полиса ОСАГО.

Оплата происходит через авторизационный сервер Процессингового центра Банка с использованием банковских карт международных платежных систем МИР, Visa International или MasterCard World Wide.

По кнопке «Оплата», происходит перенаправление на платежный шлюз ПАО "Сбербанк России", где нужно ввести реквизиты карты. Соединение с платежным шлюзом и передача информации осуществляется в защищенном режиме с использованием протокола шифрования SSL.

# 5. Печать полиса

После успешной оплаты полиса, вернувшись в личный кабинет и выбрав кнопку «Вывести на печать» можно распечатать полис или сохранить его в формате PDF. Через некоторое время на адрес электронной почты, указанной при регистрации будет выслан электронный полис в формате PDF. Одновременно с этим АИС РСА ОСАГО также направит сообщение, подтверждающее оформление электронного договора ОСАГО.